## How to Search and Open Commodity record

- From Inventory module >click on Commodities menu.
   The Search screen for Commodities will be shown.

| Commodity                                             | <u>~ □ ×</u>            |
|-------------------------------------------------------|-------------------------|
| Close                                                 |                         |
| Commodity                                             |                         |
| 🗅 Open Selected 🗋 New 🕞 Export 🕶 🔟 Columns 🗸 🔡 View 🔹 | 31 records              |
| Commodity Code      Contains      Add File            | ter                     |
| Commodity Code                                        | Description             |
| Corn                                                  | Corn                    |
| Propane                                               | Propane                 |
| Gasoline                                              | Gasoline                |
| Distillates                                           | Distillates             |
| U Wheat                                               | Wheat                   |
| Soybeans                                              | Soybeans                |
| Coffee                                                | Coffee                  |
| Sugar                                                 | Sugar                   |
| Edible Beans                                          | Edible Beans            |
| Wood Pellets                                          | Wood Pellets            |
| Rough Rice                                            | Rough Rice              |
| Soybean Oil                                           | Soybean Oil             |
| Soybean Meal                                          | Soybean Meal            |
| Oats                                                  | Oats                    |
| Lada Asalan                                           | Black Pepper            |
|                                                       |                         |
| ? 🔘 🖓 1.19s Ready                                     | $\mathcal{O}^{Refresh}$ |

## 3. Select a record and click **Open Selected** button.

| Commodity                                           |                | ^ 🗆 ×                          |
|-----------------------------------------------------|----------------|--------------------------------|
| Close                                               |                |                                |
| Commodity                                           |                |                                |
| 🗅 Open Selected 🔹 New 🕞 Export 🕶 Columns 🔹 🖽 View 🔹 |                | 30 records (1 selected         |
| 🔍 Comrodity Code 👻 Contains 🔍                       | (+) Add Filter |                                |
| Commedity Code                                      | Description    |                                |
| Corn                                                | Corn           |                                |
| Propane                                             | Propane        |                                |
| Gasoline                                            | Gasoline       |                                |
| Distillates                                         | Distillates    |                                |
| Wheat                                               | Wheat          |                                |
| Soybeans                                            | Soybeans       |                                |
| ✓ Coffee                                            | Coffee         |                                |
| Sugar                                               | Sugar          |                                |
| Edible Beans                                        | Edible Beans   |                                |
| Wood Pellets                                        | Wood Pellets   |                                |
| Rough Rice                                          | Rough Rice     |                                |
| Soybean Oil                                         | Soybean Oil    |                                |
| Soybean Meal                                        | Soybean Meal   |                                |
| Oats                                                | Oats           |                                |
| Lada Asalan                                         | Black Pepper   |                                |
| Pepper                                              | Pepper         |                                |
| -                                                   |                |                                |
| ? 🔘 🖓 1.02s   Ready                                 |                | $\subimes \mathcal{C}$ Refresh |
|                                                     |                |                                |

4. The selected commodity will be opened.

| Details Attribute Rep                                                                                                    | ort Translations Audit Log                                                                                                    | 5                                                                                                    |                                                                                                    |                                                                                                    |              |     |
|----------------------------------------------------------------------------------------------------|----------------------------------------------------------------------------------------------------|----------------------------------------------------------------------------------------------------|----------------------------------------------------------------------------------------------------|----------------------------------------------------------------------------------------------------|--------------|-----|
| Basic                                                                                                    |                                                                                                    |                                                                                                    | Scale                                                                                                    |                                                                                                    |              |     |
| Commodity Code                                                                                                    | • Coffee                                                                                                    |                                                                                                    | Default Schedu                                                                                                    | le Store                                                                                                    |              |     |
| Description                                                                                                    | Coffee                                                                                                    |                                                                                                    | Discount                                                                                                    |                                                                                                    |              |     |
| Exchange Traded                                                                                                    | <b>&gt;</b>                                                                                                    | Decimals on DPR                                                                                                    | Scale Auto Dist                                                                                                    | Default                                                                                                    |              |     |
| Default Future Market                                                                                                    | ICE Arabica                                                                                                    |                                                                                                    | V Adjust Invente                                                                                                    | ny for Woights & Gra                                                                                                    | dag          |     |
| Price Checks - Min                                                                                                    | 0.000                                                                                                    | Max                                                                                                    | 0.000 Salar                                                                                                    | ry for weights a dra                                                                                                    | ues          |     |
| EDI Code                                                                                                    |                                                                                                    |                                                                                                    | Transfer                                                                                                    |                                                                                                    |              |     |
| Line of Business                                                                                                    |                                                                                                    |                                                                                                    | ~                                                                                                    |                                                                                                    |              |     |
|                                                                                                    |                                                                                                    |                                                                                                    | Patronage                                                                                                    |                                                                                                    |              |     |
|                                                                                                    |                                                                                                    |                                                                                                    | 1099 Box 3                                                                                                    |                                                                                                    |              |     |
| Unit of Measure                                                                                                    |                                                                                                    |                                                                                                    |                                                                                                    |                                                                                                    |              |     |
| × Remove Export • 8                                                                                                    | B View • Filter (F3)                                                                                                    |                                                                                                    |                                                                                                    |                                                                                                    |              |     |
| UOM*                                                                                                    |                                                                                                    | Unit Qty                                                                                                    | Stock Unit                                                                                                    |                                                                                                    | Default UOM  |     |
| 60 Kg Bags                                                                                                    |                                                                                                    | 60.00                                                                                                    |                                                                                                    |                                                                                                    | $\checkmark$ |     |
| lb                                                                                                    |                                                                                                    | 0.453592                                                                                                    |                                                                                                    |                                                                                                    |              |     |
| KG                                                                                                    |                                                                                                    | 1.00                                                                                                    | $\checkmark$                                                                                                    |                                                                                                    |              |     |
|                                                                                                    |                                                                                                    | 60.1                                                                                                    |                                                                                                    |                                                                                                    |              |     |
| Bags of 60 kg                                                                                                    |                                                                                                    |                                                                                                    |                                                                                                    |                                                                                                    |              |     |
| Bags of 60 kg<br>Commodities<br>Commodities<br>Commodity                                                                                                    | <sub>dy</sub><br>ommodity screer                                                                                                    | n click "New button".                                                                                                    |                                                                                                    | 14 4 Page                                                                                                    | 1 of 1 ▶     | D G |
| Begs of 60 kg  Begs of 60 kg  Commodities  Commodities  Commodity  Open Selected  New Code  Commodity  Code  Commodity  Code  Commodity  Code  Commodity  Code  Code Code                       | dy<br>commodity screen<br>Besport Calumns +<br>ontains                                                                                                    | In click "New button".                                                                                                    |                                                                                                    | H A Page                                                                                                    | 1 of 1 🕨     |     |
| Begs of 60 kg  Begs of 60 kg  Commodities  Commodity  Commodity  Commodity  Commodity  Commodity  Commodity  Commodity  Commodity  Commodity  Commodity  Commodity  Commodity  Commodity  Commodity  Commodity Code  Commodity Code  Commodity Code  Commod Code  Commod Code  Commod Code  Commod Code  Commod Code  Commod Code  Commod Code  Commod Code  Code | dy<br>commodity screen<br>commodity screen<br>commodit                                                                                                    | New button".                                                                                                    |                                                                                                    | Page Description                                                                                                    | 1 of 1 🕨     |     |
| Begs of 60 kg  Begs of 60 kg  Commodifies  Cose  Commodity  Commodity  Commo | dy<br>commodity screen<br>commodity screen<br>commodit                                                                                                    | New button".                                                                                                    |                                                                                                    | Description                                                                                                    | 1 of 1  >    | ×   |
| Bags of 60 kg  Bags of 60 kg  Commodifies  Core  Commodity  Commodity Code  Commodity Code  Code  Code  | dy<br>commodity screen<br>contains<br>contains<br>cont | BI View •                                                                                                    |                                                                                                    | Description                                                                                                    | 1 or1 >      | ×   |
| Bags of 60 kg  Bags of 60 kg  Commodities  Cose  Commodity Code Commodity Code Code Code Code Code Code Code Code                                                                                                    | dy<br>commodity screen<br>contains<br>Detete Undo Close<br>Report Translations Audit                                                                                                    | BI View -                                                                                                    |                                                                                                    | Description                                                                                                    | 1 or1 >      | ×   |
| Bags of 60 kg  Commodities  Core  Commodity  Commodity  Commodity  Commodity  Commodity  Commodity  Commodity  Commodity  Commodity  Commodity  Commodity  Commodity  Commodity  Commodity  Commodity  Commodity  Commodity  Commodity  Commodity  Basic  D  D  D  D  D  D  D  D  D  D  D  D  D                                                                                                    | dy<br>commodity screen<br>contains<br>contains<br>cont | BB View •<br>(*) Add Filter                                                                                                    | Scale                                                                                                    | Description                                                                                                    | 1 of 1 >     | × - |
| Bags of 60 kg  Commodity Bags of 60 kg  Commodity Cose Commodity Cose Commodity Cose Commodity Cose Commodity Cose Commodity Cose Commodity Cose Commodity Cose Commodity Cose Commodity Cose Cose Cose Cose Cose Cose Cose Cose                                                                                                    | dy<br>commodity screen<br>contains Calumns +<br>ontains Calumns +<br>Delete Undo Close<br>Report Translations Audite<br>+                                                                                                    | BB View •                                                                                                    | Scale<br>Default Schedule Sco                                                                                                    | H 1 Page                                                                                                    | 1 of 1 >     | ×   |
| Bags of 60 kg  Commodity Core Commodity Core Commo | dy commodity screen commodity screen commodity screen commodity commodity co                                                                                                    | BB View •                                                                                                    | Scale<br>Default Schedule Sto<br>Discount                                                                                                  | IN 1 Page                                                                                                    | 1 of 1 >     |     |
| Bags of 60 kg Commodily Code Commodily Code Commod | dy commodity screen contains contains c                                                                                                    | BB View •                                                                                                    | Scale<br>Default Schedule Sto<br>Discount<br>Scale Auto Dist Defa                                                                          | Image: Image and the second second                  | 1 of 1 >     | ×   |
| Bags of 60 kg  Commodity Bags of 60 kg Commodity Cose Commodity Cose Commodity Cose Commodity Cose Commodity Cose Commodity Cose Commodity Cose Commodity Cose Commodity Cose Commodity Cose Cose Commodity Cose Cose Cose Cose Cose Cose Cose Cose                                                                                                    | dy commodity screen commodity screen commodity screen commodity commodity co                                                                                                    | BE View -                                                                                                    | Scale<br>Default Schedule Sto<br>Discount<br>Scale Auto Dist Defa<br>Adjust Inventory for                                                  | Page Description ore uit Tweights & Grades                                                                                                    | 1 or1 >      | ×   |
| Begs of 60 kg  Control to the second second | dy commodity screen commodity screen commodity screen commodity screen commodity screen commodity commodity screen commodity commodity screen commodity commodity screen commodity commodity screen commodity commodity screen commodity screen comm                                                                                                    | Log Decimals on DPR Max                                                                                                    | Scale<br>Default Schedule Sto<br>Discount<br>Scale Auto Dist Defai<br>Adjust Inventory for<br>Sales                                        | Page Description                                                                                                    | 1 of 1 >     | × × |
| Bags of 60 kg  Commodity Commodity  | dy commodity screen commodity screen commodity screen commodity commodity co                                                                                                    | Decimals on DPR                                                                                                    | Scale<br>Default Schedule Sto<br>Discount<br>Scale Auto Dist Defai<br>Adjust Inventory for<br>Sales<br>Transfer                            | Page Description Use Second Second Se | 1 of 1 >     | ×   |
| Bass of 60 kg Commodity Commodity C | dy commodity screen commodity screen commodity screen commodity commodity co                                                                                                    | Decimals on DPR                                                                                                    | Scale<br>Default Schedule Sto<br>Discount<br>Scale Auto Dist Defai<br>Adjust Inventory for<br>Sales<br>Transfer<br>Patronage               | Page Description ult Unit Unit Unit Unit Unit Unit Unit Uni                                                                                                    | 1 or1 >      | ×   |
| Bags of 60 kg Commodity Commodity Code Commodity Code Commodity Code Commodity Code Commodity Code Commodity Code Commodity Code Code Code Code Code Code Code Code                                                                                                    | dy commodity screen commodity screen commodity screen commodity screen commodity commodity commo                                                                                                    | Decimals on DPR                                                                                                    | Scale<br>Default Schedule Sto<br>Discount<br>Scale Auto Dist Defai<br>Adjust Inventory for<br>Sales<br>Transfer<br>Patronage<br>1099 Box 3 | Page Description ult Urgin Origin                                                                                                    | 1 of 1 >     | × × |
| Bass of 60 kg Commodity Commodity C | dy commodity screen commodity screen commodity screen commodity commodity co                                                                                                    | Decimals on DPR                                                                                                    | Scale<br>Default Schedule Sto<br>Discount<br>Scale Auto Dist Defai<br>Adjust Inventory for<br>Sales<br>Trensfer<br>Patronage<br>1099 Box 3 | Description                                                                                                    | 1 of 1  >    | × × |
| Bass of 60 kg Commodity Commodity C | dy commodity screen commodity screen commodity screen commodity screen commodity commodity commo                                                                                                    | Decimals on DPR                                                                                                    | Scale<br>Default Schedule Sto<br>Discount<br>Scale Auto Dist Defai<br>Adjust Inventory for<br>Sales<br>Transfer<br>Patronage<br>1099 Box 3 | Page Description ult Units & Grades Origin Origin                                                                                                    | 1 of 1  >    |     |
| Bass of 60 kg Commodity Commodity C | dy commodity screen commodity screen commodity screen commodity commodity co                                                                                                    | BB View •  BB View •   Add Filter  Log  Decimals on DPR  Decimals on DPR | Scale<br>Default Schedule Sto<br>Discount<br>Scale Auto Dist Defai<br>Adjust Inventory for<br>Sales<br>Transfer<br>Patronage<br>1099 Box 3 | Image: Market of the second second                  | 1 of 1       |     |
| Bags of 60 kg  Commodity Core Commodity Code Commodity Code Commo | dy commodity screen commodity screen commodity screen commodity screen commodity commodity commo                                                                                                    | BB View •  BB View •  Cog  Decimals on DPR  Decimals on DPR  Unit Qty 000                                                                                                    | Scale Default Schedule Sto Discount Scale Auto Dist Defa Adjust Inventory for Sales Transfer Patronage 1099 Box 3 Stock Unit               | Description                                                                                                    | 1 of 1       |     |

8. See Search to guide you on how to use the Search screen.